# INSTRUCTIONS POUR MISE À JOUR DES FRÉQUENCES DIGITAL SEARCH BOX VERSIONS HD AVEC USB

#### Note importante:

Pour les anciennes versions (sans usb), veuillez vous adresser à votre revendeur.

#### Logiciels et périphériques nécessaires:

- cordon USB to mini USB (image 1)

- logiciel d'initialisation et de configuration des paramètres

«TERMINAL.EXE» en téléchargement à l'adresse suivante :

http://ftp.ctic.fr/terminal.exe

- Drivers USB PORT COM en téléchargement à l'adresse suivante

: http://www.ftdichip.com/Drivers/VCP.htm

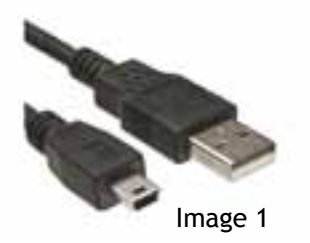

## INSTALLATION DES DRIVERS USB (à faire uniquement si l'installation automatique a échoué)

Rendez-vous à l'adresse ci-dessus et cliquez sur «setup executable» (image 2) Enregistrer et ouvrir le .setup.

Une fois l'installation terminé vous pouvez passer à l'étape suivante.

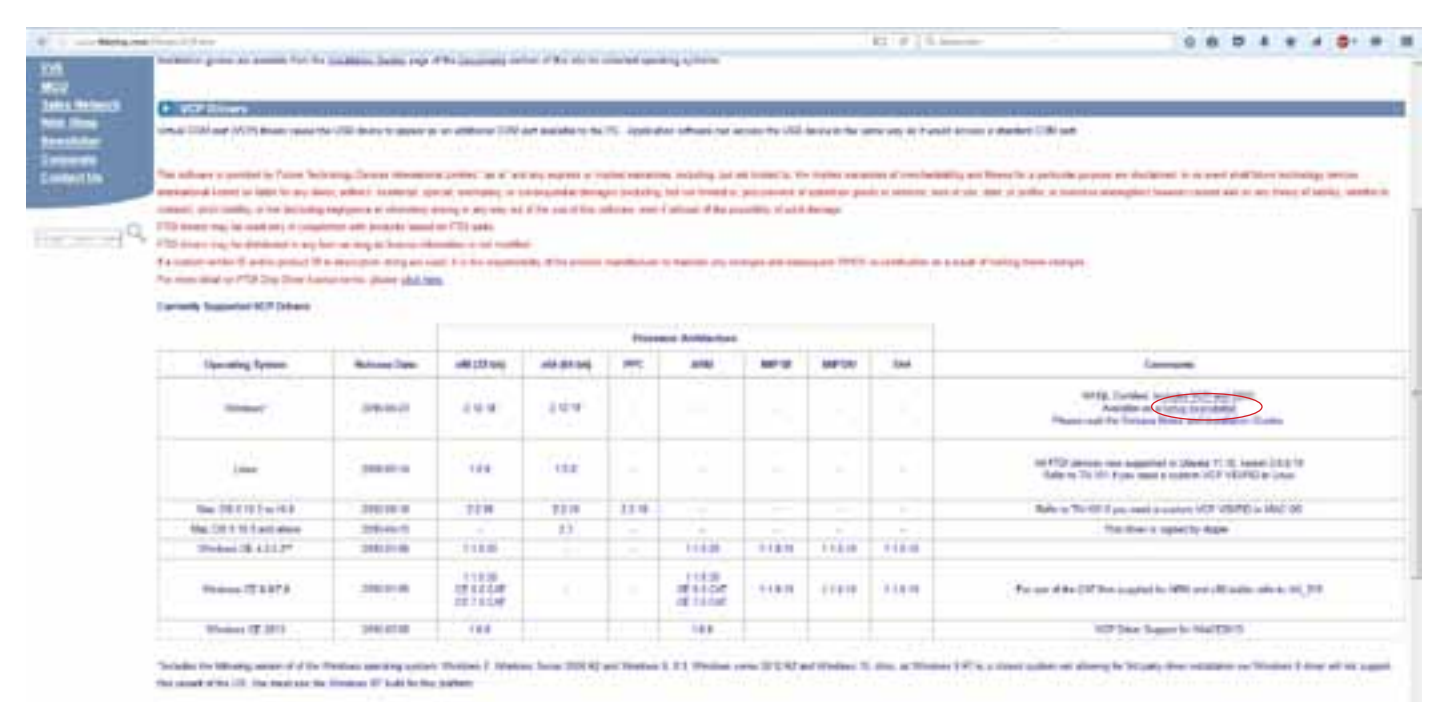

Territoria da Martin Statuto 17 1717 hand analizi yanan Prime Bata 201 Prime Bata 202 Prime Bata 201 Prime Bata 201 Prime Bata

Image 2

# INSTALLATION DU LOGICIELS

Enregistrer le logiciel «TERMINAL.EXE» sur votre bureau. Pas d'installation nécessaire. Le logiciel est directement exécutable.

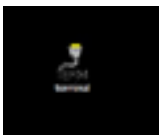

# CONNEXION ET AFFICHAGE DES PARAMÈTRES GÉNÉRAUX

En lançant le logiciel la fenêtre ci-contre apparaît. (image 3) La détection du port COM sur lequel est branché la Box est normalement automatique. En cas d'absence de détection sélectionner manuellement le port COM actif. Cocher «BAUD RATE» = 57600 Cliquer sur «connect»

Presser ENTER, cela affichera les paramètres généraux de la search box.

Si aucun des ports 1 à 7 ne fonctionne, il se peut que le port com par défaut de votre ordinateur n'est pas correcte. Pour le modifier, aller dans : DÉMARRER/PANNEAU DE CONFIGURATION/MATERIEL ET AUDIO/GESTIONNAIRE DE PERIPHERIQUE/PORT (COM ET LTP)/

Faite ensuite CLIQUE DROIT/PROPRIETE/PARAMETRE DU PORT/AVANCE/NUMERO DU PORT. Sélectionner COM 1 à 7 (image 4)

Une fois cela fait, relancer le logiciel.

**USB SERIAL PORT.** 

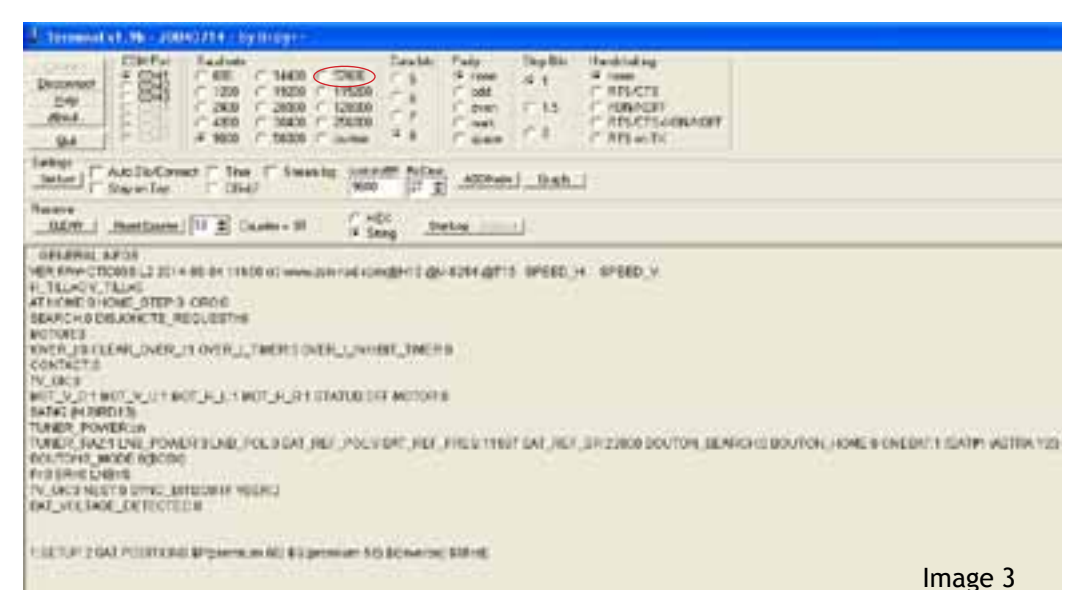

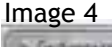

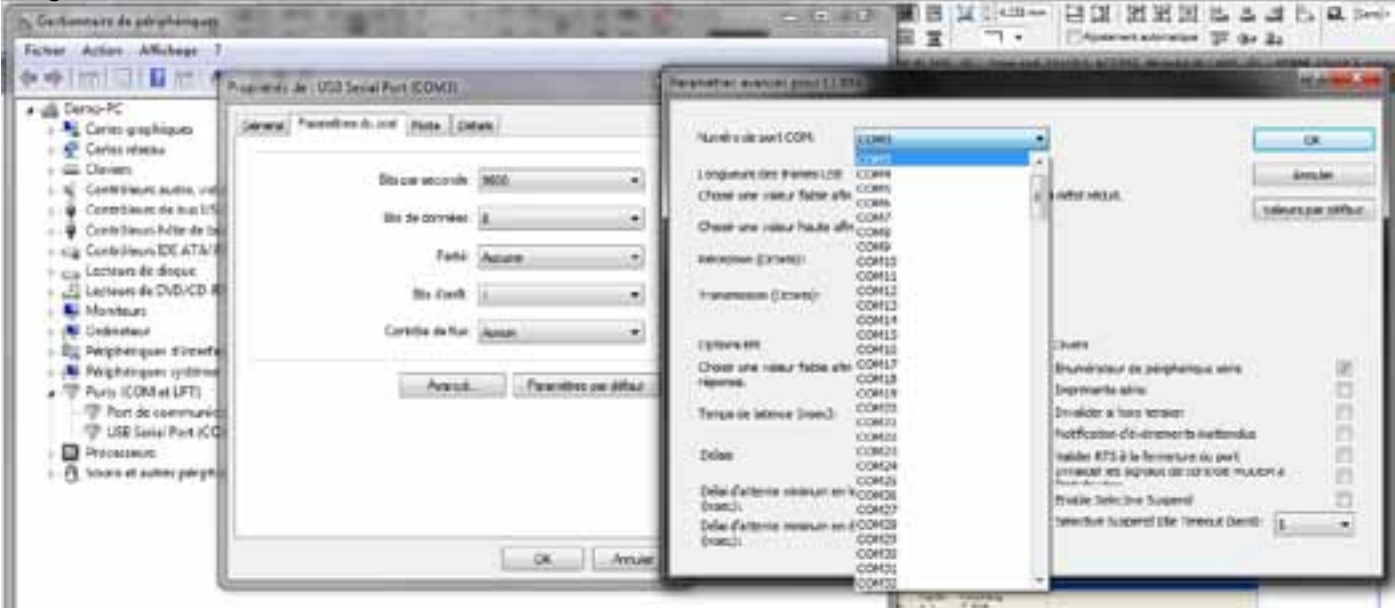

# MODIFICATION DES PARAMETRES DE RECHERCHE

@H18 @w.8254 @7182

Taper «2» puis «ENTER» dans la fenêtre du bas. S'affichent les sat positions.

Les valeurs doivent corresspondre à la liste des PRESETS à jour, voir ci-dessous (image 5)

Exemple pour AB5W : Taper zenrad67\$ Taper F\_SAT1=10972 dans la fenêtre du bas puis «ENTER»

Dans la fenêtre du haut apparait un «+» indiquant que la commande est valide.

Taper à nouveau «2» puis ENTER vérifier que la fréquence a bien été modifiée. Utiliser cette commande pour vérifier si le paramètre à bien été modifié.

Pour modifier les valeurs SR : exemple : SR\_SAT1=29950

Pour modifier les valeurs POL : exemple : POL\_SAT1=V

Pour modifier les valeurs DVBS : exemple : DVBS\_SAT1=2

La programmation est terminée.

Déconnecter la Search Box en cliquant sur «disconnect» et la mettre hors tension.

La programmation est terminée.

| #ESETS                                                                                                    |
|----------------------------------------------------------------------------------------------------|
| SAT# (SKTNANEL(H, V) (FREGISR(POL)                                                                                                    |
| SAT#0 JAB 5 0W 1 (950,8600 111591 1 20000 IV)                                                                                                    |
| SAT#L BASTRA 19 (1037 8836) (11697122303 (V)                                                                                                    |
| 5x002 (H BRO13) (851,860 (11137 ) 27505 (H)                                                                                                    |
| BATHS ANTHS 20 (850 0000)112073 (2000) V1                                                                                                    |
| EATH4 B-80740AT1 (R53.8680 112406 20000 1V)                                                                                                    |
| SAT#5 (ASTRA 23 ((IS0.0000) ) 2168 (27530) V1                                                                                                    |
| 54746 (SRIJS 41/050/0600) (17761)27500 (H)                                                                                                    |
| BAT#7 (THORS #W1 #SS #80#5 (112871245021V1                                                                                                    |
| SAT#0 (TUP)(S42E1(050(0600)) 110(5) 24444 (V)                                                                                                    |
| 847W0 I 1 990 0000 (6553518553517)                                                                                                    |
| BATHEL [ [056.0000185535]85535]71                                                                                                    |
| EATH(1) 1/056.08000165535165535171                                                                                                    |
| EATW121 10552,05000145535168535171                                                                                                    |
| 8474121 (d55E8500)(d5535)(85535)(T)                                                                                                    |
| SATIFUE (2015) 85000 ( 655.35 ( 655.35 ) 1 1                                                                                                    |
| SAU(15) 10551 890001 (55351 655351 7)                                                                                                    |
|                                                                                                    |
| NAME AND ADDRESS OF ADDRESS OF ADDRESS OF ADDRESS ADDRESS ADDRE |

### LISTE DES PRESETS AUX 23/11/2016

### SATELLITES POSITION PRESETS

| =====  |                                                  |
|--------|--------------------------------------------------|
| SAT#   | SAT NAME   (H, V)   FREQ   SR   POL              |
| SAT#1  | AB 5.0WW   (565,670)   10972   29950   DVBS2   V |
| SAT#2  | ASTRA 19   (451,659)   11627   22000   DVBS   V  |
| SAT#3  | H.BIRD13   (479,660)   10992   27500   DVBS   V  |
| SAT#4  | ASTRA 28   (401,636)   11264   27500   DVBS   V  |
| SAT#5  | HISPASAT   (670,592)   10890   27500   DVBS   V  |
| *SAT#6 | ASTRA 23   (422,644)   11876   29900   DVBS2   H |
| SAT#7  | SIRIUS4E   (542,679)   11919   27500   DVBS   H  |
| SAT#8  | THOR0,8W   (543,665)   10716   24500   DVBS   H  |

maj 23-11-2016

image 5